## **FIRST-YEAR HOUSING PREFERENCE FORM GUIDE**

To Navigate to the housing preference form, follow steps below:

- 1. Log into Murphy Online through the St. Thomas homepage or going directly to https://banner.stthomas.edu.
- 2. Once logged in, select the Student Services link from the main page.
- 3. At the bottom of the Student Services page, find and select the link for Student Housing System.
- 4. On the student housing page, please select the link that will bring you to the St. Thomas Housing System and it will open a new browser window/tab with the Student Housing Portal. (Please make sure that your pop-up blockers are allowed for the new window to open)

The Student Housing Portal is displayed.

• Click on "I AM AN INCOMING FIRST YEAR OR TRANSFER STUDENT FOR FALL.

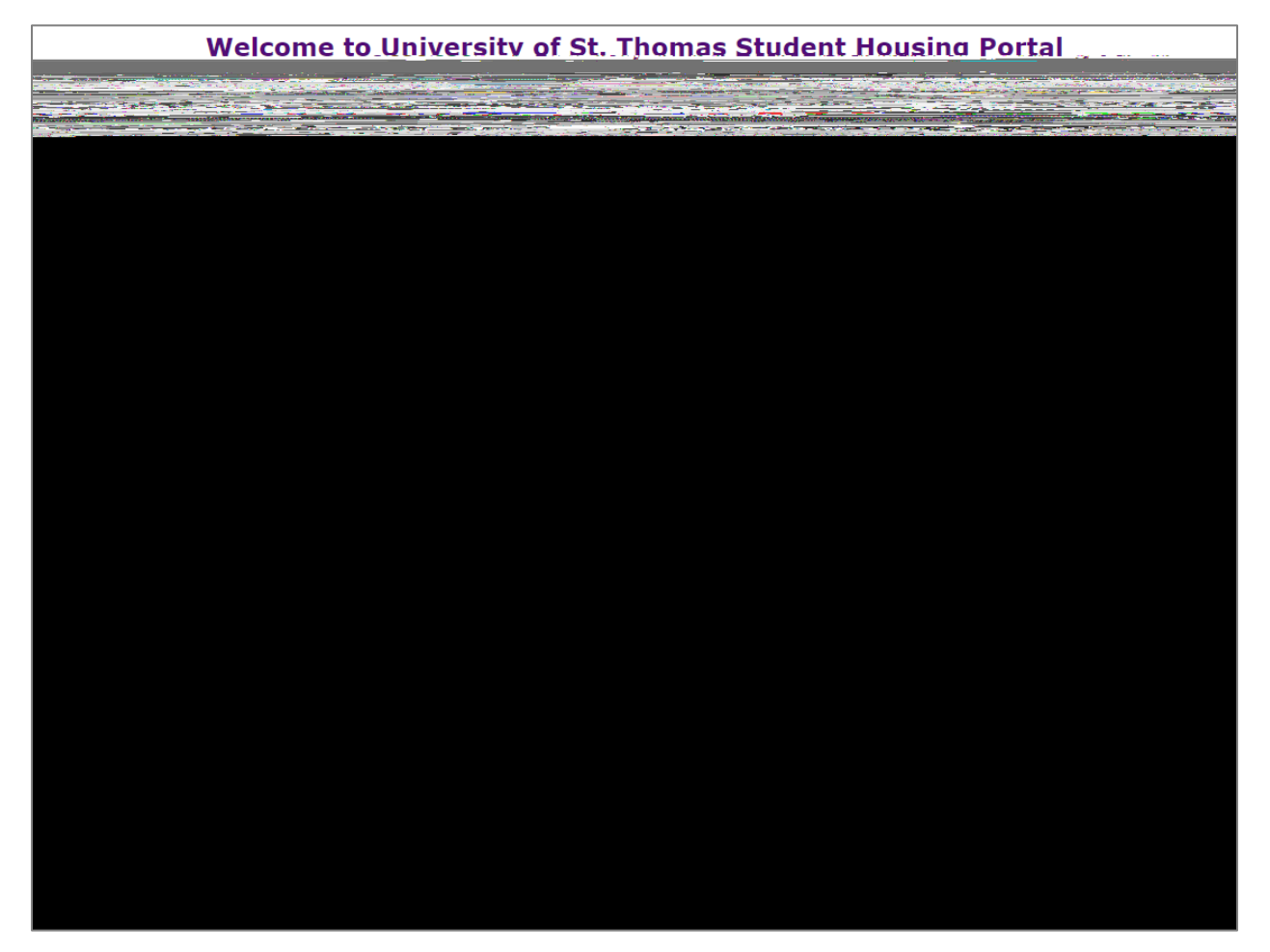

The First Year or Transfer Students Housing Portal is displayed.

• Click on the image below First-Year Housing Preference Form.

| University of St. Thomas Incoming Students Housing Restals | - |
|------------------------------------------------------------|---|
|                                                            |   |
|                                                            |   |
|                                                            |   |
|                                                            |   |
|                                                            |   |
|                                                            |   |
|                                                            |   |
|                                                            |   |
|                                                            |   |
|                                                            |   |
|                                                            |   |
|                                                            |   |
|                                                            |   |
|                                                            |   |
|                                                            |   |
|                                                            |   |
|                                                            |   |
|                                                            |   |
|                                                            |   |
|                                                            |   |

The Welcome to the Housing Preference Form page is displayed.

•

| 2.5.00      |
|-------------|
| IVERSITY OF |
|             |
|             |
|             |
|             |
|             |
|             |
|             |
|             |
|             |
|             |
|             |
|             |
|             |
|             |
|             |
|             |
|             |
|             |
|             |
|             |
|             |
|             |
|             |
|             |
|             |
|             |
|             |
|             |
|             |
|             |
|             |
|             |

## The Meal Plan Preference page is displayed.

• Select Meal Plan Unlimited and c

| Solart Maal Dian Drotoron (Sparlation & Store & States)                                                                                                    |          |
|----------------------------------------------------------------------------------------------------|----------|
| et e fan een een een een een gewonne met en belouwe met en teelste dút oo. DD met el sterre gewonne een een ee                                                                                                    |          |
| All firstlyear first Dimensisile ristaren op institut tothawsan filmer distinguistic distinguistic and the second second s | •        |
|                                                                                                    | le Coeti |
| and the second state of the second second second second second second second second second second second second                                                                                                    |          |

Roommate Matching Questions page is displayed.

- •
- Answer all
- If you answer "No Pref" "Did you choose to answer No Preference to All Roommate
- •

| Answer Roommate Matching Questions |
|------------------------------------|
|                                    |
|                                    |
|                                    |
|                                    |
|                                    |
|                                    |
|                                    |
|                                    |
|                                    |
|                                    |
|                                    |
|                                    |
|                                    |
|                                    |
|                                    |
|                                    |
|                                    |
|                                    |
|                                    |
|                                    |
|                                    |
|                                    |
|                                    |

Living Learning Community or Common Good Learning Community

Preference page is displayed.

- Living Learning Community (LLC) or Common Good
- Learning Community (CGLC) preferences

•

- Students in Aquinas Scholars Honors program should read the NOTE
- when done.

## Buildings and Single Room Preferences page is displayed.

- preferences and rank in order of importance to you.

have a housing preference for a single room.

and a start were a faith that the start of the start of the start of the start of the start of the start of the Inducate ing e kowa

The Medical/Disability Accommodation Request Form is displayed.